## NASTAVENÍ AUTOMATICKÉHO ZASÍLÁNÍ UPOMÍNEK

Automatické zasílání upomínek před uplynutím výpůjční doby si **každý čtenář nastavuje sám** v nastavení svého čtenářského konta.

## Postup:

- přihlásit se to svého čtenářského konta na <u>https://skola.tritius.cz/library/dgkralupy/</u> pomocí ikony "Přihlášení" v pravém horním rohu pro správu čtenářského konta je třeba se přihlásit pomocí čísla čtenáře (čtenář získá při registraci při první návštěvě knihovny) a PINu (šestimístný kód sestávající z posledního dvojčíslí roku narození, měsíce narození a dne narození, např. student narozený 18. 4. 2006 zadá 060418)
- 2) v Nastavení oznamovaní zaškrtnout odesílání oznámení o upomínkách